# **KB ARTICLES**

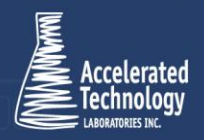

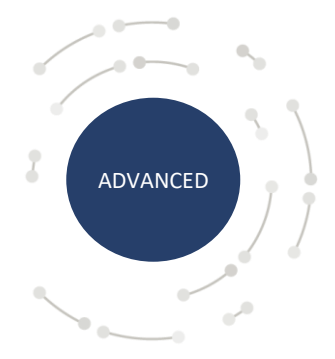

KB2024 -How to Set up Azure AD SSO for TITAN<sup>®</sup> iMobile

## Scenario:

TITAN<sup>®</sup> iMobile now supports user authentication via Azure Active Directory Single Sign On (SSO). Implementation of this functionality requires some initial configuration.

### Solution:

To begin proceed to the Azure Active Directory Admin Center at: <a href="https://aad.portal.azure.com/">https://aad.portal.azure.com/</a>

From here on the left-hand panel select "Azure Active Directory"

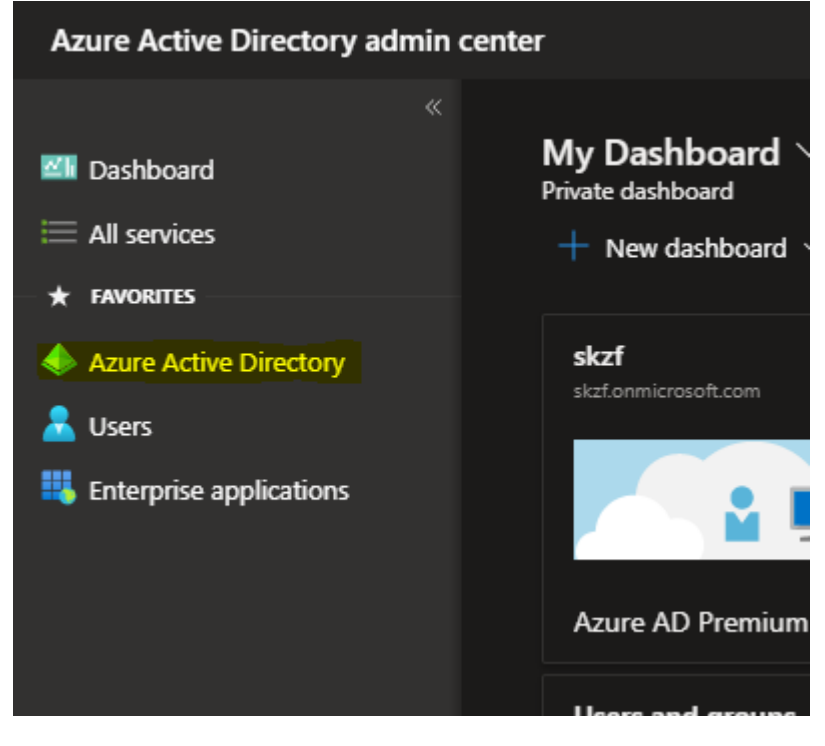

On the "Azure Active Directory" menu select "App Registration"

White Paper | KB00174 - How to Set Up and Use Analysis Sample Sets in TTAN<sup>\*</sup> © Copyright Accelerated Technology Laboratories, Inc. All right reserved.

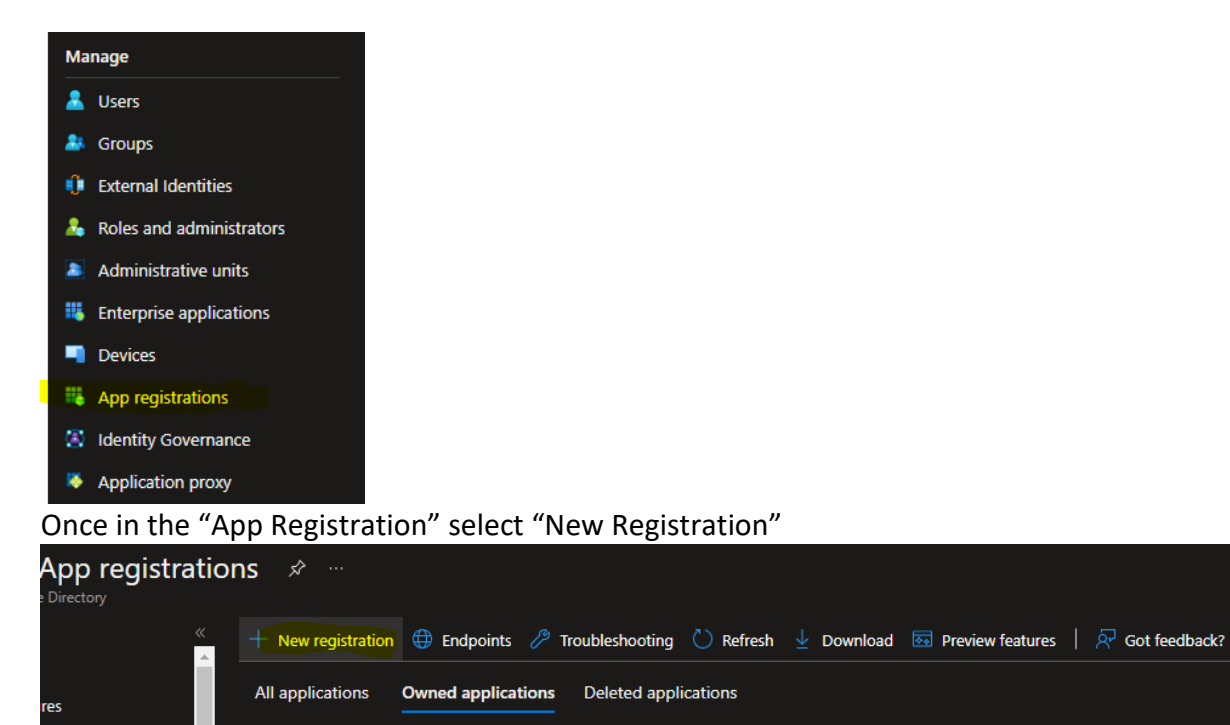

On the "Register an application" page:

Name: Can be a friendly name for you Application Registry reference.

#### Supported account type:

"Accounts in this organizational directory only (single tenant)" unless otherwise needed.

Redirect URI: Type: "Single-page application (SPA) URL: <u>https://<domainname>/azure</u>

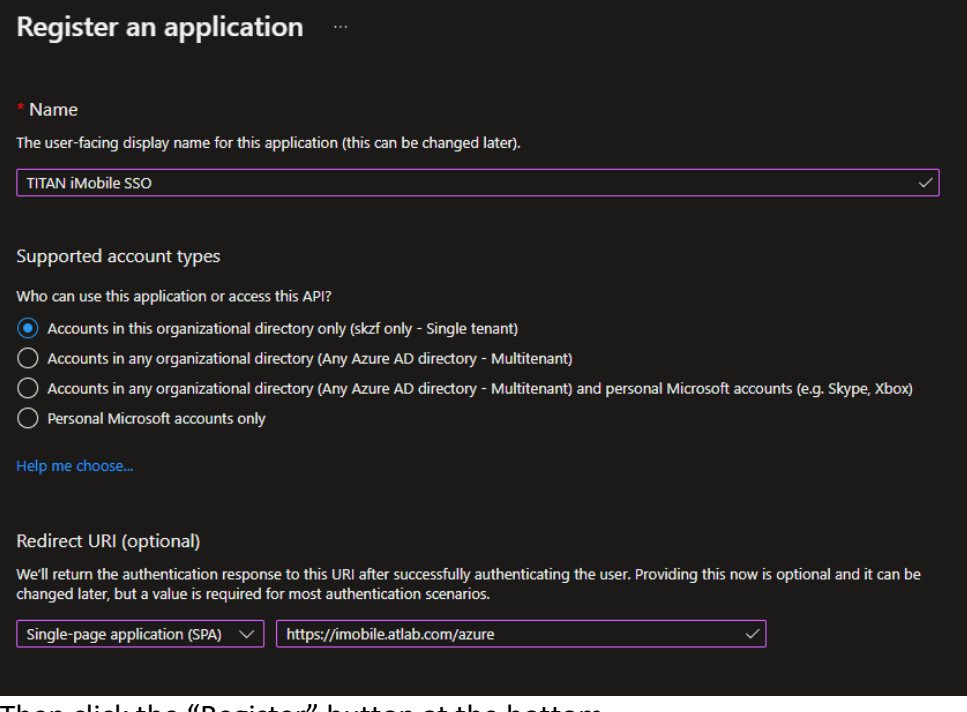

#### Then click the "Register" button at the bottom.

White Paper | KB00174 - How to Set Up and Use Analysis Sample Sets in TTAN<sup>\*</sup> © Copyright Accelerated Technology Laboratories, Inc. All right reserved.

After registering make note of the following information on the next page as it will be needed later: Application (client) ID

| Directory | (tenant) | ID |
|-----------|----------|----|
|-----------|----------|----|

| △ Essentials            |                                |  |
|-------------------------|--------------------------------|--|
| Display name            | : TITAN iMobile SSO            |  |
| Application (client) ID |                                |  |
| Object ID               | : 61                           |  |
| Directory (tenant) ID   | : <u>6</u> 11111               |  |
| Supported account type  | s: <u>My organization only</u> |  |

Once the Client ID and Tenant ID has been noted proceed to "Expose an API"

| •        | TITAN iMobile S        | SO |
|----------|------------------------|----|
| 2        | Search (Ctrl+/)        | «  |
| 14       | Overview               |    |
| <b>#</b> | Quickstart             |    |
| ×        | Integration assistant  |    |
| Ma       | nage                   |    |
|          | Branding & properties  |    |
| Э        | Authentication         |    |
| Ŷ        | Certificates & secrets |    |
| t!!t     | Token configuration    |    |
| ÷        | API permissions        |    |
| •        | Expose an API          |    |
| 112      | App roles              |    |
| 24       | Owners                 |    |

On the Expose an API: Application ID URI: Click set

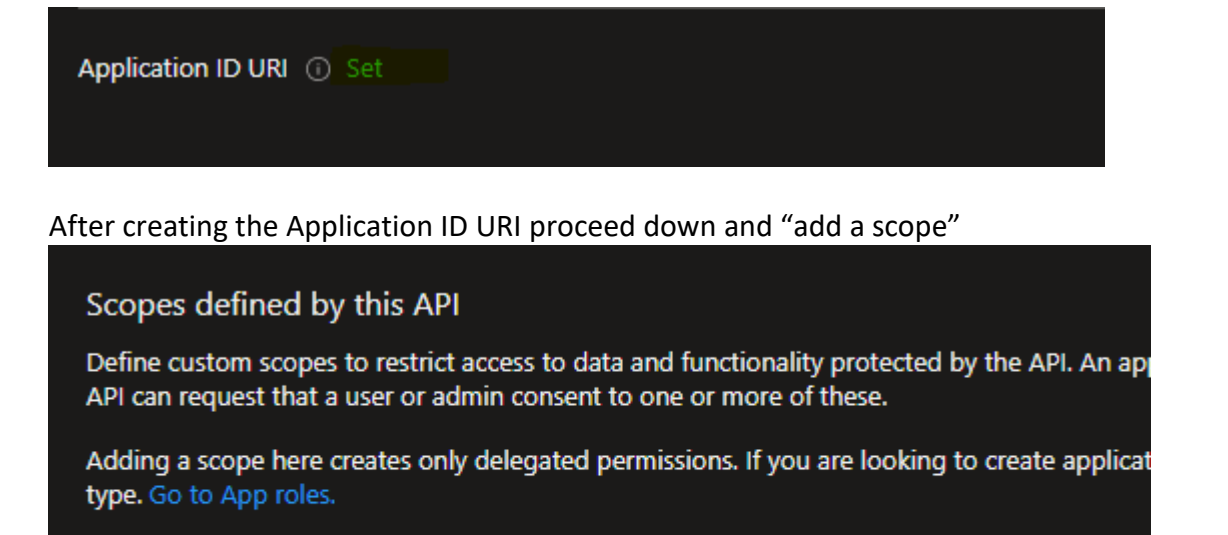

Add a scope

On the "Add a Scope" menu enter the following information ()Note you may edit this information as needed:)

#### Scope Name: User.Read

Display Name: Sign in and read user profile

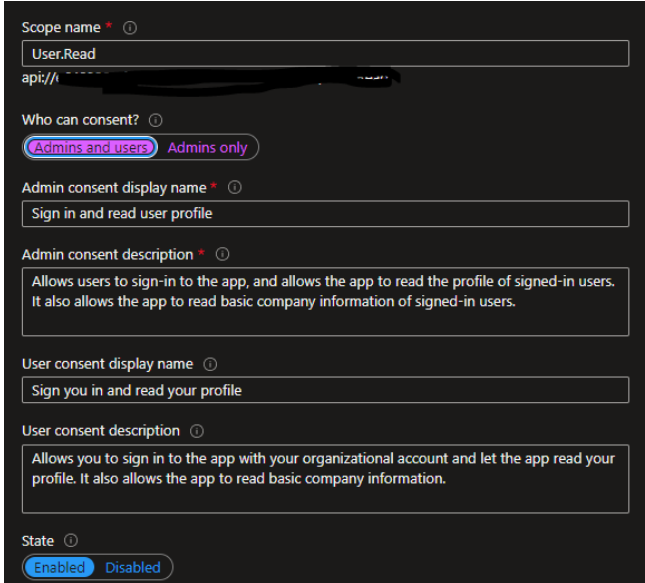

#### Once the scope has been created copy the full scope API URI and make note of it:

| Scopes defined by this API                                                                                                    |                                      |                                                                                      |
|----------------------------------------------------------------------------------------------------|--------------------------------------|--------------------------------------------------------------------------------------|
| Define custom scopes to restrict access to data and functionality<br>API can request that a user or admin consent to one or more of | y protected by the API. Ar<br>these. | n application that requires access to parts of this                                  |
| Adding a scope here creates only delegated permissions. If you type. Go to App roles.                                               | are looking to create app            | lication-only scopes, use 'App roles' and define app roles assignable to application |
| + Add a scope                                                                                                    |                                      |                                                                                      |
| Scopes                                                                                                    | Who can consent                      | Admin consent display User consent display na State                                  |
| api://t 🖆 👘 🖓                                                                                                    | Admins and users                     | Sign in and read user prof Sign you in and read your Enabled                         |
|                                                                                                    |                                      |                                                                                      |
| Authorized client applications                                                                                                    |                                      |                                                                                      |

White Paper | KB00174 - How to Set Up and Use Analysis Sample Sets in TTAN<sup>\*</sup> © Copyright Accelerated Technology Laboratories, Inc. All right reserved.

Then proceed to "API Permissions" from the Registered Application menu:

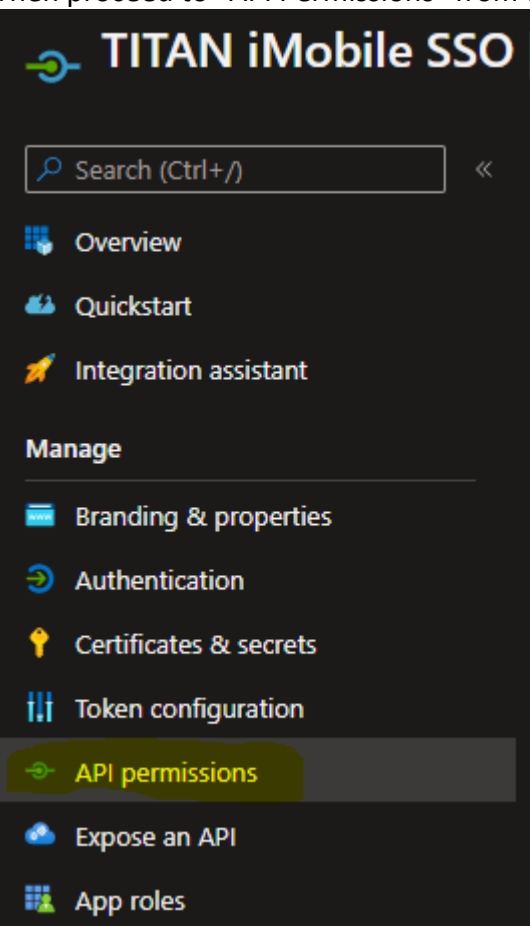

On the API Permission > Configured Permission page select "Add a Permission"

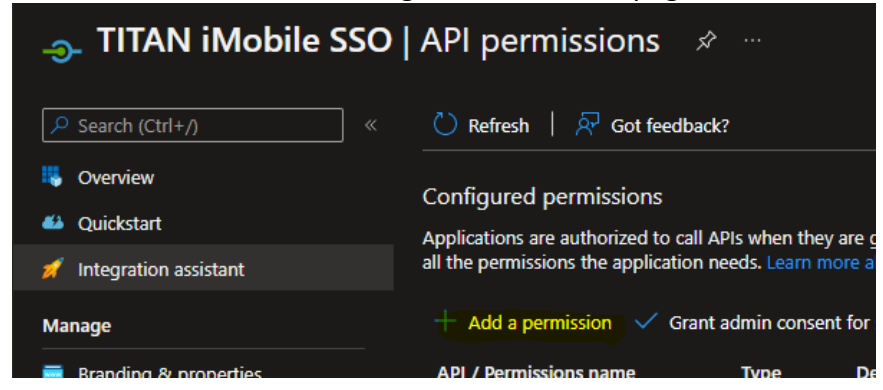

From the Request API Permission menu select "My APIs" and select the Exposed API that was just created:

White Paper | KB00174 - How to Set Up and Use Analysis Sample Sets in TTAN\*

| Request A         | PI permissions                  |         |
|-------------------|---------------------------------|---------|
| Select an API     |                                 |         |
| Microsoft APIs    | APIs my organization uses       | My APIs |
| Applications that | expose permissions are shown be | low     |

Then check the permissions: User.Read and then click the "Add Permissions" button at the bottom:

| TITAN iMobile SSO                                                                                                    |  |
|----------------------------------------------------------------------------------------------------|--|
| apit//E                                                                                                    |  |
| What type of permissions does your application require?                                                                                                 |  |
| Delegated permissions Application permissions                                                                                                    |  |
| Your application needs to access the API as the signed-in user.<br>Your application runs as a background service or daemon without a<br>signed-in user. |  |
| Select permissions expand al                                                                                                    |  |
| Permission Admin consent required                                                                                                    |  |
| ∨ User (1)                                                                                                    |  |
| User.Read ()                                                                                                    |  |
| Sign in and read user profile                                                                                                    |  |
|                                                                                                    |  |
|                                                                                                    |  |
|                                                                                                    |  |
|                                                                                                    |  |
|                                                                                                    |  |

This was the final step in setting up TITAN<sup>®</sup> iMobile on the Azure Active Directory admin center: At this point you should have the following noted:

- Application (client) ID
- Directory (tenant) ID
- Full scope API URI

From here we may proceed to the TITAN<sup>®</sup> iMobile appConfig.json file located in assets folder of TITAN<sup>®</sup> iMobile

In the appCofig file edit the following locations removing any "<Place Holders>" azureAD set to true

- azure\_clientid = Application (client) ID
- azure\_authority = Append Directory (tenant) ID after login URI /
- azure\_scope = Full scope API URI

| "azureAD": true,                                                                     |
|--------------------------------------------------------------------------------------|
| "azure_clientid": " <add client="" id="">",</add>                                    |
| "azure_authority": "https://login.microsoftonline.com/ <add id="" tenant="">",</add> |
| "azure_scope": " <add full="" scope="" uri="">"</add>                                |

Once configured starting TITAN<sup>®</sup> iMobile will take you to an iMobile Azure login page:

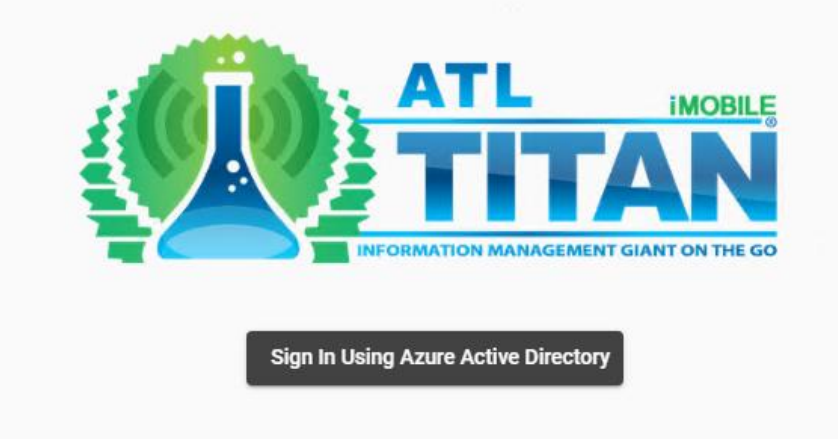

Clicking sign in will redirect you to a Windows login page:

| Microsoft               |      |      |   |
|-------------------------|------|------|---|
| Sign in                 |      |      |   |
| Email, phone, or Sky    | pe   |      | - |
| Can't access your accou | unt? |      |   |
|                         |      |      |   |
|                         | Back | Next |   |
|                         |      |      |   |
|                         |      |      |   |
|                         |      |      |   |
| 🔍 Sign-in optior        | ns   |      |   |

Once signed in Microsoft will redirect you to TITAN® iMobile and will allow you to enter the site.

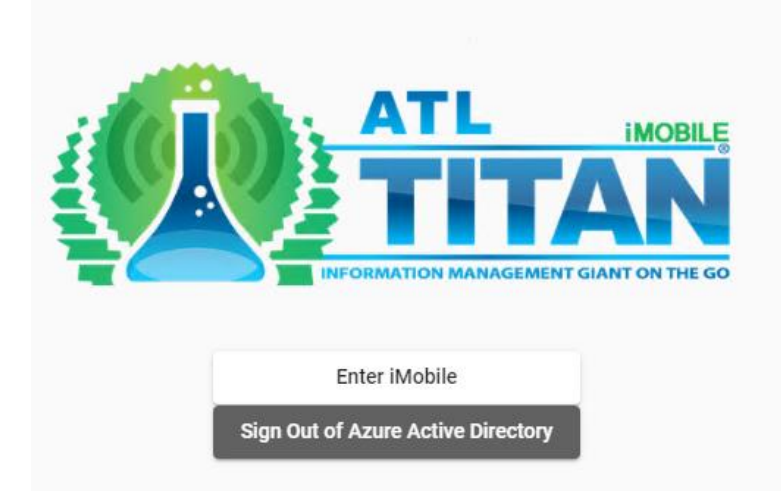

NOTE: The TITAN<sup>®</sup> iMobile collector will need to have proper TITAN<sup>®</sup> iMobile permissions and be linked to an Employee Contact that has the same email addressed used to login into Azure AD Authentication.

### Applies To: TITAN<sup>®</sup> iMobile v1.3 and higher

### FOR MORE INFO Contact your ATL Account Manager or Project Manager.

White Paper | KB00174 - How to Set Up and Use Analysis Sample Sets in TTAN $^*$  © Copyright Accelerated Technology Laboratories, Inc. All right reserved.

## Accelerated Technology Laboratories Inc.

Founded in 1994, Accelerated Technology Laboratories, Inc., launched the first commercially available Windows-based Laboratory Information Management System (LIMS). More than two decades and several hundred installations later, Sample Master is a market-leading solution with thousands of users around the world. ATL is recognized for our strong commitment to quality, investment in research and development, and team of professionals. We hire experts with impeccable academic credentials in the fields of chemistry, engineering, water and wastewater, microbiology, medical technology, toxicology, biotechnology, laboratory management, validation, software development, computer science, engineering, and business. Several hold MS and Ph.D. degrees. ATL professionals are highly sought-after speakers and thought leaders. We are actively involved in the scientific community. Our affiliations and partnerships allow us to deliver the most current leading-edge technology to our users. ATL also offers TITAN LIMS, enhancement products, support, and consulting services worldwide.

For more information: www.atlab.com

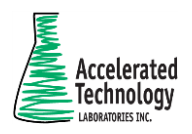

496 Holly Grove School Rd West End, NC 27376 toll-free: 800.565.LIMS (5467) phone: 910.673.8165 fax: 910.673.8166 www.atlab.com info@atlab.com

WP001 | KB00004 - 063021